## **Adding Insurance for a Retiree**

Some screenshots in these instructions may appear slightly different on your computer. This is due to browser differences (i.e. Internet Explorer vs Chrome, etc.). It should not affect how you set up insurance. However, if you see a different screen and are unsure how to proceed, please contact an NHRS Medical Benefits representative at (603) 410-3675 for further assistance.

**1.** Search for the retiree by typing in their SSN:

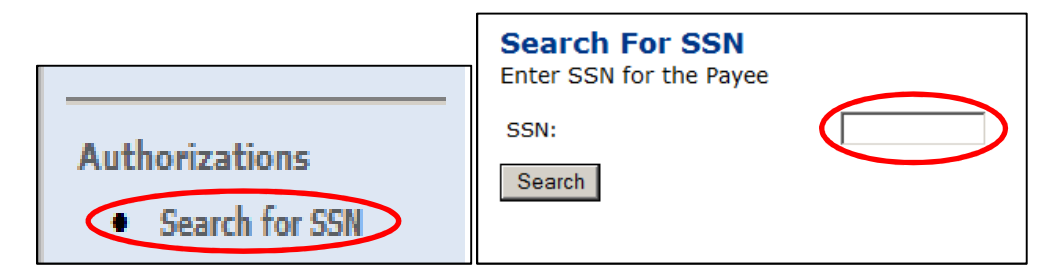

2. Once the retiree is identified, you will see a screen with the retiree's benefit information. Health insurance is added under the Insurance section. Click on Add Ins. If there is more than one Benefit Type shown, make sure to choose the retirement benefit (service, deferred vested, early, disability). For a continuance, select continuance.

| Payee Benefit Info<br>Add, Edit or Terminate be<br>assistance | ormation<br>nefit informat                                  | ion bel <mark>o</mark> w or c | all a Medica | al Benefit Repres | entative at ( | (603) 410-      | 3675 for          |         |
|---------------------------------------------------------------|-------------------------------------------------------------|-------------------------------|--------------|-------------------|---------------|-----------------|-------------------|---------|
| SSN:                                                          |                                                             |                               |              |                   |               |                 |                   |         |
| Name:                                                         |                                                             |                               | DOB:         |                   |               | Gender:         | Male              |         |
| Medicare#:                                                    | Part A Eligible 04/01/2017 Part B Eligible Date: 04/01/2017 |                               | 04/01/201    | 7                 |               |                 |                   |         |
| Update Medicare Information                                   |                                                             |                               |              |                   |               |                 |                   |         |
| Name                                                          |                                                             | SEN                           | DOP          | Polationship      | Modicar       | Effe            | ctive             |         |
| Edit                                                          |                                                             | 331                           | DOB          | Wife              | N             | C Da            | /2017 Te          | rminate |
| Add Dependent                                                 |                                                             |                               |              |                   |               |                 |                   |         |
| Benefit Type                                                  | Ben Eff<br>Date                                             | Associated<br>To              | Ins Type     | Cov Code          | Mbr Prem      | Subsidy<br>Only | Effective<br>Date |         |
| Add<br>Ins Deferred Vested                                    | 02/01/2017                                                  |                               |              |                   |               |                 |                   |         |

3. When you click on Add Ins this screen will appear:

| Insurance Information for |   |
|---------------------------|---|
| Insurance Premium For:    | • |
| Effective Date: *         |   |
| Insurance Type: 🔹 *       |   |
| Back to Payee Continue    |   |

- **4.** Select the retiree's name from the names listed in the drop-down menu field next to **Insurance Premium For:**
- 5. Type in the Effective Date. The effective date will be the month in which you are working in. For example, if you are keying insurance for April use "04/01/2017."
  Note: The "/01/" will automatically prefill; just type in the Month (04) and year (2017).
- 6. Then select a plan from the **Insurance Type** drop-down menu. In some cases, there may be more than one option (i.e. "health," "dental," "vision," etc.) In this case select health. Click **Continue**.

Note: If you click on Back to Payee you will lose what you have done so far.

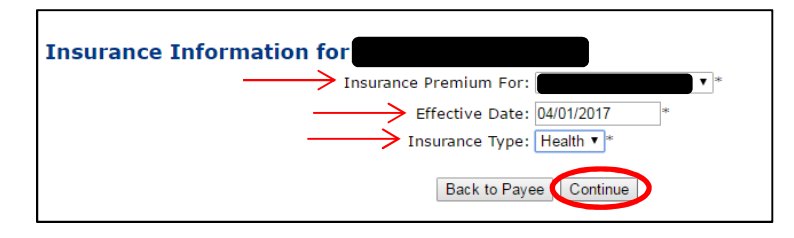

**7.** Choose the **Coverage Description** from the drop-down list of all coverage types associated with the employer. Click **Continue.** 

**Note**: If you are not sure what to select you can refer back to the Insurance Active Rate report listed in your Reports section. (See, "Getting Started").

| Insurance Information for        |   |
|----------------------------------|---|
| Insurance Premium For:           |   |
| Effective Date: 04/01/2017       |   |
| Insurance Type: Health Insurance |   |
| > Coverage Description:          | ▼ |
| Back to Payee Continue           |   |

8. After you click **Continue**, the following screen will appear. Review all the information listed on this screen. If everything is correct, click on **Save Insurance Info**. If the information is incorrect, click on Back to Payee and re-enter the correct information

| Insurance Information for<br>Add Insurance Information |                        |
|--------------------------------------------------------|------------------------|
| Insurance Premium For:                                 | Premium Type: Medicomp |
| Effective Date: 04/01/2017                             | Member Premium: 231.11 |
| Ins Type: Health Insurance                             | Subsidy Only:          |
| Coverage Code: GROUP C - MEDI                          | Termination Date:      |
| Description: UNION MEDICOMP III W/OUT RX NON-          | Termination Reason:    |
| Collection ID: 1000070-C                               | Retro Date:            |
| Back to Paye                                           | ee Save Insurance Info |

**9.** When you click on **Save Insurance Info**, you will have the ability to upload any necessary files. You may also print the screen from your records.

| A Medical Benefit representative will review the queued changes upload the required document(s) supporting this change. | for approval. Please print screen for your records. Select "Upload Files" to |
|----------------------------------------------------------------------------------------------------|------------------------------------------------------------------------------|
| Insurance Premium For                                                                                                   | Premium Type: Medicomp                                                       |
| Effective Date: 04/01/2017                                                                                              | Member Premium: 231.11                                                       |
| Ins Type: Health Insurance                                                                                              | Subsidy Only:                                                                |
| Coverage Code: GROUP C - MEDI                                                                                           | Termination Date:                                                            |
| Description: UNION MEDICOMP III W/OUT RX NON-                                                                           | Termination Reason:                                                          |
| Collection ID: 1000070-C                                                                                                | Retro Date:                                                                  |
| Upload F                                                                                                    | Files Print Screen                                                           |

**Note**: For a first time set-up, or to reinstate insurance, you will need to click on **Upload Files** and upload a copy of the NHRS *Annuity Deduction Authorization Form* (See: https://www.nhrs.org/employers/forms)

**10.** When you click on **Upload Files** you will see the following screen. Click **Choose File** and find the appropriate file on your computer.

**Note:** The file must be saved as one of the following file types: .BMP, .JPEG, .JPG, .PDF, .PNG, .TIF, .TIFF, or .TXT:

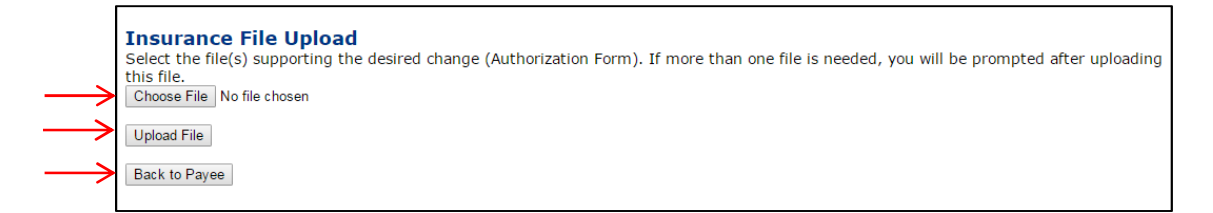

**11.** Once you have selected the file, click on **Upload File.** If the file upload was successful, you will see this screen:

**Note**: This file upload will be reviewed by a Medical Benefits representative at NHRS. (Any time you add a Medicomp/supplemental insurance it will queue).

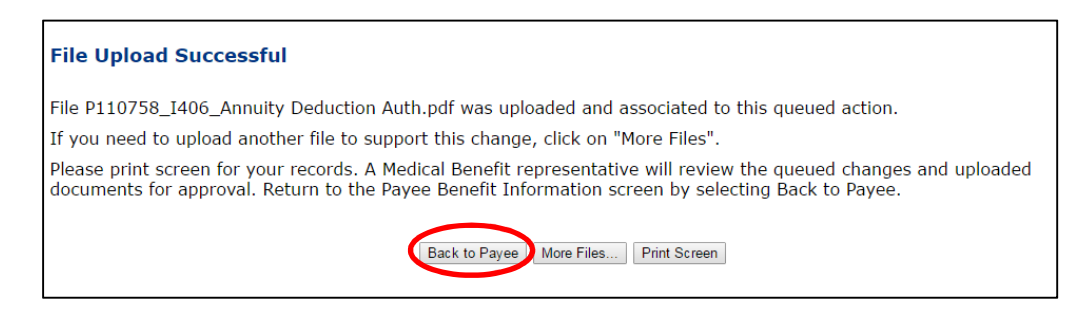

12. If you are finished uploading files, click Back to Payee.

## ADDITIONAL INFORMATION

If you need to add dental or vision coverage, you will follow the same steps as above. If the NHRS *Annuity Deduction Authorization Form* uploaded for health insurance also contains dental/vision coverage information, you may re-upload that same form when prompted.

**Note:** Sometimes this may be done through another carrier. If you have multiple accounts with NHRS – for example your dental is a separate account – you can select your additional carrier account under fund options on the left-hand side. If you are not the carrier who administers the additional coverage, this will need to be done by that entity.

NHRS medical subsidy eligibility is determined by NHRS Medical Benefits representatives. If a retiree is eligible for the medical subsidy, NHRS will contact you.